## How to Create a Feature List

Step 1: Log into WHM

## Step 2: Go to Feature Manager

| Packages  Feature Manager  Back To Top          | Feature Manager<br>This interface allows you to enable and disable features and cPAddons in each user's cPanel. To assign a feature list to a package, use the Edit a Package interface. For more information, read the documentation. |
|-------------------------------------------------|----------------------------------------------------------------------------------------------------|
| Copyright© 2018 cPanel, Inc.<br>EULA Trademarks | Add a new feature list                                                                                                    |
|                                                 | New feature list name                                                                                                    |
|                                                 | Add Feature List                                                                                                    |

## Step 3: Name your list and click Add Feature List.

Step 4: You will now see the options you have to select from for your newly created list.

| Search                      | Q |                                             |
|-----------------------------|---|---------------------------------------------|
| Addon Domains               |   | Address Importer                            |
| Advanced Zone Editor        |   | Agora Shopping Cart                         |
| AgoraCart (cPanel) Disabled |   | Aliases                                     |
| Analog Stats Disabled       |   | Apache Handlers                             |
| ☐ Apache SpamAssassin™      |   | ☐ Apache SpamAssassin <sup>™</sup> Spam Box |
| API Shell (for developers)  |   | Application Manager                         |
| Autoresponders              |   | AutoSSL                                     |
| Awstats                     |   | 🗐 Backup Manager                            |
| Bandwidth Stats             |   | BoxTrapper Disabled                         |
| Calendars and Contacts      |   | GI Center Legacy                            |
| Change Language             |   | Change Style                                |
| Chat Rooms Legacy           |   | Configure Greylisting                       |
| Contact Information Legacy  |   | Counter Legacy                              |
| cPanel Market               |   | CPU and Concurrent Connection Usage Plugin  |
| Cron Jobs                   |   | Default Address Disabled                    |
| Directory Selection Popup   |   | Disk Usage Viewer                           |
| Email Accounts              |   | Email Archiving                             |
| Email Authentication        |   | Email Delivery Route (deprecated)           |
| Email Disk Usage            |   | Email Domain Forwarding                     |

For example, if you want your clients to have the ability to install SSL certificates, you can check the option called "SSL Host Installer".

| RubyGems                                         | Search Engine Submit Tool Legacy |
|--------------------------------------------------|----------------------------------|
| See PHP Configuration                            | Server Status Viewer             |
| Simple CGI Wrapper Legacy                        | Simple Zone Editor               |
| Site Publisher                                   | Site Software                    |
| Softaculous Apps Installer Plugin                | SSH Access                       |
| SSL Host Installer                               | SSL/TLS                          |
| SSL/TLS Wizard                                   | Subdomain Stats                  |
| Subdomains                                       | Support System Submission Legacy |
| Theme Switching                                  | Track DNS                        |
| Two-Factor Authentication (Google Authenticator) | Update Notification Preferences  |
| Video Tutorials Legacy                           | Virus Scanner                    |
| Web Disk                                         | Webalizer                        |
| Webmail                                          | Webprotect                       |
| VaBB (cPanel) Disabled                           |                                  |
|                                                  |                                  |
| Save Cancel                                      |                                  |

## Step 5: Click Save.

For Resellers, we have everything **except** for the following enabled by default:

- API Shell
- Change Language
- SSL Host Installer

Step 6: Add clients to your feature list(s). Go to Edit a Package and select a package that will use the new feature list. Click Edit.

| 0              |            | 0          |
|----------------|------------|------------|
| Server Conf    | figuration | V          |
| Basic WebHost  | : Manager® | Setup      |
| 2. Account Fui | nctions    |            |
| Modify an Acco | ount       |            |
| Web Template   | Editor     |            |
| Packages       |            | v          |
| Edit a Package |            |            |
| DNS Function   | ons        | $ $ $\vee$ |
| Edit DNS Zone  |            |            |
| Edit MX Entry  |            |            |
| Edit Zone Temp | plates     |            |
| Back To Top    |            |            |
| Copyright©     | 2018 cPane | el, Inc.   |
| EULA           | Trademarks |            |

Step 7: Go to the settings section at the bottom. Change the default feature list to the one you just created. This feature list will now be applied to any client using this particular hosting package. Click **Save Changes**.

| Options      | Dedicated IP Shell Access                  |   |
|--------------|--------------------------------------------|---|
|              |                                            |   |
|              | Digest Authentication at account creation. |   |
| cPanel Theme | paper_lantern ▼                            |   |
| Feature List | default 🔹                                  |   |
| Locale       | English                                    | ¥ |
|              |                                            |   |

\*For any questions regarding this article, please log into your CORE Profile to contact our Technical Support department.